# Searching for Your Patient's Pharmacy

07/24/2024 8:25 pm EDT

The pharmacy search within DrChrono is powered by Surescripts, a service that connects U.S. pharmacies and provides electronic prescription transmission capabilities. In order to search for a pharmacy within the DrChrono platform, the pharmacy must be connected via Surescripts.

Occasionally, a patient will use a pharmacy that is either not connected via Surescripts or does not support electronic prescriptions. If you have followed the steps within this guide and cannot find your patient's preferred pharmacy, please reach out to the support team and provide us with the name of the pharmacy, and the full street address (street number, street name, city, state, and postal code).

## Searching for a Pharmacy

To begin searching for pharmacies, navigate to the new prescription page in **Patient Chart.** Go to the left-hand navigation bar and select **Send eRx**. At the new prescription page, navigate to the bottom of the page to the select pharmacy section.

1. Select **Mail Order** or **Retail**. **Retail** will be selected by default. If the patient has a default pharmacy in their chart, it will appear below the pharmacy search area.

| Select Pharmacy                                                                                                    |                                   |  |  |
|----------------------------------------------------------------------------------------------------|-----------------------------------|--|--|
| <ul> <li>Select Pharmacy</li> <li>Name / Location / Phone / NCPDP ID Q Show Favorites Patient's Default</li> <li>Walgreens #00689</li> <li>121 E EL CAMINO REAL , MOUNTAIN VIEW, CA 940402701</li> <li>+1.650.961.7555</li> <li>Fax: +1.650.961.9945</li> <li>Retail</li> </ul> | Mail Order Retail Other Proximity |  |  |
| <ul> <li>Walgreens #00689</li> <li>♀ 121 E EL CAMINO REAL , MOUNTAIN VIEW, CA 940402701</li> <li>↓ 1.650.961.7555     ■ Fax: +1.650.961.9945     </li> <li>■ Fatail     </li> </ul>                                                                                             | Add to Favorites                  |  |  |
|                                                                                                    | Preview Prescription              |  |  |

2. There are multiple ways to search for a pharmacy.

Note: Searches are limited to 20 results.

• You can search by **proximity** to the patient based on the patient's address in their chart.

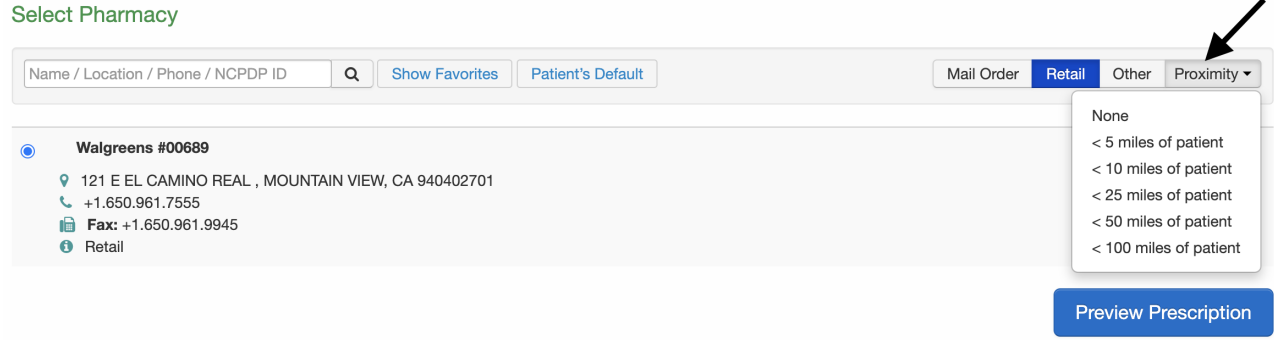

You can search by City

| irvi | ne Q Show Favorites Patient's Default                                                                                                    | Mail Order Retail Other Proximity -        |
|------|----------------------------------------------------------------------------------------------------|--------------------------------------------|
| 0    | CVS 16120 IN TARGET                9 3750 BARRANCA PARKWAY, IRVINE, CA 92606             4.1349.786.2414             1549.786.2414             16             Fax: 1949.214.0012    | Add to Favorites<br>Set as Patient Default |
| 0    | • Retail           CVS 16591 IN TARGET           • 13200 JAMBOREE ROAD, IRVINE, CA 92602           • 1,174,838,7433           Ib           Fax: +1.714,816,12554           • Retail | Add to Favorites                           |
| 0    | COSTCO PHARMACY # 454                •             115 TECHNOLOGY W DRIVE, IRVINE, CA 92618             •             14,949.453.9733             iiiiiiiiiiiiiiiiiiiiiiii          | Add to Favorites Set as Patient Default    |
| 0    | SAV-ON PHARMACY #0597           ♥ 4541 CAMPUS DR, IRVINE, CA 92612           ᢏ         +1.949.854.8280           jiii Fax: +1.949.854.7319           ♥ Retail                       | Add to Favorites Set as Patient Default    |

## You can also search by state.

### Select Pharmacy

| Cal | Ilfornia Q Show Favorites Patient's Default                                                                                                    | Mail Order Retail Other Proximity - |
|-----|----------------------------------------------------------------------------------------------------|-------------------------------------|
| 0   | Omnicare of Northern California                850 South Guild Ave. Suite 100, Lodi, CA 95240             41.800.468.4334<br><b>Fax:</b> +1.800.282.8787 <b>Fax:</b> +1.800.282.8787 <b>Retail, Long Term Care</b> | Add to Favorites                    |
| 0   | CALIFORNIA PHARMACY           9         19766 E. COLIMA RD, ROWLAND HEIGHTS, CA 91748           4         +1.909.598.9885           10         Fax: +1.909.598.8755           10         Retail                    | Add to Favorites                    |
| 0   | Omnicare of Southern California            Ø 8220 Remmet Ave , Canoga Park, CA 91304             ♥ 1.888.452.4808 <b>博</b> Fax: +1.888.452.4809             Ø Retail, Long Term Care                               | Add to Favorites                    |
| 0   | CALIFORNIA MEDICAL PHCY           2201 W TEMPLE STREET, LOS ANGELES, CA 90026           4 1.213.413.2343           10           Fax: 1.213.484.9455           9 Retail                                             | Add to Favorites                    |

# Or a combination of city and state.

| Select Pharmacy                                                                                                    |                                     |  |
|----------------------------------------------------------------------------------------------------|-------------------------------------|--|
| Irvine, CA Q Show Favorites Patient's Default                                                                                                    | Mail Order Retail Other Proximity - |  |
| CVS 16120 IN TARGET                9 3750 BARRANCA PARKWAY, IRVINE, CA 92606             ↓ +1.949.786.2414<br>■ Fax: +1.949.214.0012                 • Retail                                                                                                    | Add to Favorites                    |  |
| CVS 16591 IN TARGET           ♥ 13200 JAMBOREE ROAD , IRVINE, CA 92602           ♥ +1.714.838.7433           Image: Frequencies           Image: Frequencies           Image: Freq           Image: Freq | Add to Favorites                    |  |
| COSTCO PHARMACY # 454           9         115 TECHNOLOGY W DRIVE, IRVINE, CA 92618           \$\scilon\$ +1.949.453.9733           \$\vertit{maintotality} = 1.949.453.9743           \$\vertit{maintotality} = Retail                                                                                                    | Add to Favorites                    |  |
| SAV-ON PHARMACY #0597           ♥ 4541 CAMPUS DR, IRVINE, CA 92612           ♥ +1.949.854.8280           Image: Particular State 1.949.854.7319           Image: Particular State 1.949.854.7319           Image: Particular State 1.949.854.7319           Image: Particular State 1.949.854.7319           Image: Particular State 1.949.854.7319           Image: Particular State 1.949.854.7319           Image: Particular State 1.949.854.7319           Image: Particular State 1.949.854.7319                                                                                                    | Add to Favorites                    |  |

You can also search by zip code.

| 92606                                                                                                    | Q Show Fa                                            | avorites Patient's Default | Mail Order Retail Other Proximity -            |
|----------------------------------------------------------------------------------------------------|------------------------------------------------------|----------------------------|------------------------------------------------|
| CVS 16120 IN TARG           ♀ 3750 BARRANCA P/           ► 1.949.786.2414           ► Fax: +1.949.214.00           ● Retail                          | <b>ET</b><br>ARKWAY , IRVINE, CA 92606<br>12         |                            | ☐ Add to Favorites<br>☐ Set as Patient Default |
| Walmart Pharmacy           ♥         16555 VON KARMAI            +1.949.623.7470           Im         Fax: +1.949.623.74           Im         Retail | <b>5644</b><br>N AVE, STE A , IRVINE, CA 92606<br>71 | 5                          | ☐ Add to Favorites<br>☐ Set as Patient Default |
|                                                                                                    |                                                      |                            | Preview Prescription                           |

Additionally, you can search by combinations. For example, pharmacy name and zip code or pharmacy and city. Select Pharmacy

| 94303 CVS Q Show Favorites Patient's Default                                                                                                    | Mail Order Retail Other Proximity •                         |
|----------------------------------------------------------------------------------------------------|-------------------------------------------------------------|
| CVS 17710 IN TARGET                • 1775 East Bayshore Road , Palo Alto, CA 94303             • +1.650.325.2018 <b>Fax:</b> +1.650.666.6761             • Retail                            | Add to Favorites                                            |
|                                                                                                    | Preview Prescription                                        |
| Select Pharmacy                                                                                                    |                                                             |
| CVS Irvine Q Show Favorites Patient's Default                                                                                                    | Mail Order         Retail         Other         Proximity • |
| CVS 16120 IN TARGET<br>9 3750 BARRANCA PARKWAY, IRVINE, CA 92606<br>+ 1.949.786.2414<br>Fax: +1.949.214.0012<br>9 Retail                                                                     | ☐ Add to Favorites<br>☐ Set as Patient Default              |
| CVS 16591 IN TARGET           9         13200 JAMBOREE ROAD, IRVINE, CA 92602           \$\scilon\$ +1.714.838.7433           \$\mathbf{Fax: +1.714.361.2554}           \$\mathbf{P}\$ reat: | Add to Favorites                                            |
| CVS/pharmacy #6768           ♀ 15333 CULVER BLVD. SUITE# 300, IRVINE, CA 92604           < +1.949,654.2600                                                                                   | Add to Favorites                                            |

When you find the pharmacy, you can select it for a prescription, save it to your favorites, or set as patient default.

# Mail Order Pharmacy Search

Select the **Mail Order** option. If you have any mail-order pharmacies saved in your favorites, they will appear first in the list when you search without entering any information.

| Name / Location / Phone / NCPDP ID         Q         Show Favorites         Patient's Default                                                                                                    | Mail Order Retail Other Proximity -            |
|----------------------------------------------------------------------------------------------------|------------------------------------------------|
| OPTUMRX MAIL SERVICE           ♀         2858 Loker Ave East, Suite 100 , Carlsbad, CA 920106666           └         +1.800.791.7658           Im         Fax: +1.800.491.7997           ④         Mail Order                                                                                                    | Add to Favorites                               |
| CVS Caremark MAILSERVICE Pharmacy           9 9501 E Shea Blvd , Scottsdale, AZ 85260           + 1.877.864.7744           Image: Factor of the state of the state o | Set as Patient Default                         |
| Actna Rx Home Delivery           • 1600 SW 80th Terrace 2nd Floor, Plantation, FL 33324           • +1.800.641.6444           Ili Fax: +1.877.270.3317           • Mail Order                                                                                                    | Set as Patient Default                         |
| COSTCO MAIL ORDER - CA #562  2 15 DEININGER CIRCLE , CORONA, CA 92880  +1.800.607.6861  Fax: +1.888.545.4615  Mail Order                                                                                                    | ☐ Add to Favorites<br>☐ Set as Patient Default |

Similar to searching for retail pharmacies, you can use the same search features like city, state, zip code, name, or NCPDP ID.

#### Select Pharmacy

| ор | tum Q Show Favorites Patient's Default Mail Order Re                                                                                                    | etail Ot | her I              | Proximity -              |
|----|----------------------------------------------------------------------------------------------------|----------|--------------------|--------------------------|
| 0  | OPTUMRX MAIL SERVICE           2858 Loker Ave East, Suite 100 , Carlsbad, CA 920106666           + 1.800.791.7658           Image: Fax: +1.800.491.7997           • Mail Order                          | Ad       | d to Fa<br>t as Pa | vorites<br>tient Default |
| 0  | Optum Specialty All Sites             1050 Patrol Road, Jeffersonville, IN 471307750                 • 11855.427.4682                 • Fast: H37.342.4596                 • Mall Order                 | C Ad     | d to Fa<br>t as Pa | vorites<br>tient Default |
| 0  | BriovaRx (Optum) Speciality - Maine            ♀ 53 Darling Avenue , South Portland, ME 04106 <ul> <li></li></ul>                                                                                       | Adı      | d to Fa<br>t as Pa | vorites<br>tient Default |
| 0  | Optum Frontier Therapies II         9       6425 Santa Margarita St. Unit 110, Las Vegas, NV 89118         \$       +1.855.768.9727         10       Fax: +1.66.091.9829         IM Il Order, Specialty | C Ad     | d to Fa<br>t as Pa | vorites<br>tient Default |

When you find the pharmacy, you can select it for a prescription, save it to your favorites, or set it as the patient's default pharmacy.

You can use **Other** to search for pharmacies that have other designations like 24 Hours, Long Term Care, Specialty, or In-House Dispensing.

| Baltimore, MD                                                                                                    | Q Show Favorites Patient's Default | t Mail Order Retail Other Proximity -     |
|----------------------------------------------------------------------------------------------------|------------------------------------|-------------------------------------------|
| WALGREENS DRUG STORE #067           9 9616 HARFORD RD , BALTIMORE           ↓ +1.410.663.7957           Im Fax: +1.410.663.6953           ● Retail, 24 Hours      | <b>79</b><br>MD 212342104          | Add to Favorites<br>Set as Patient Defaul |
| Remedi SeniorCare           ♀ 9006 Yellow Brick Road Suite F, B:           ► +1.443.927.8450           Im Fax: +1.443.927.9452           ● Retail, Long Term Care | ltimore, MD 21237                  | Add to Favorites                          |
| Community, A Walgreens Specia<br>♀ 6 N HOWARD ST , BALTIMORE, N<br>↓ +1.410.951.5940<br>➡ Fax: +1.410.951.5946<br>④ Retail, Specialty ◀                           | <b>y Rx</b><br>D 212013407         | Add to Favorites                          |